Se pornește de la interfața Google Classroom și se selectează ieșireaspre Google meet

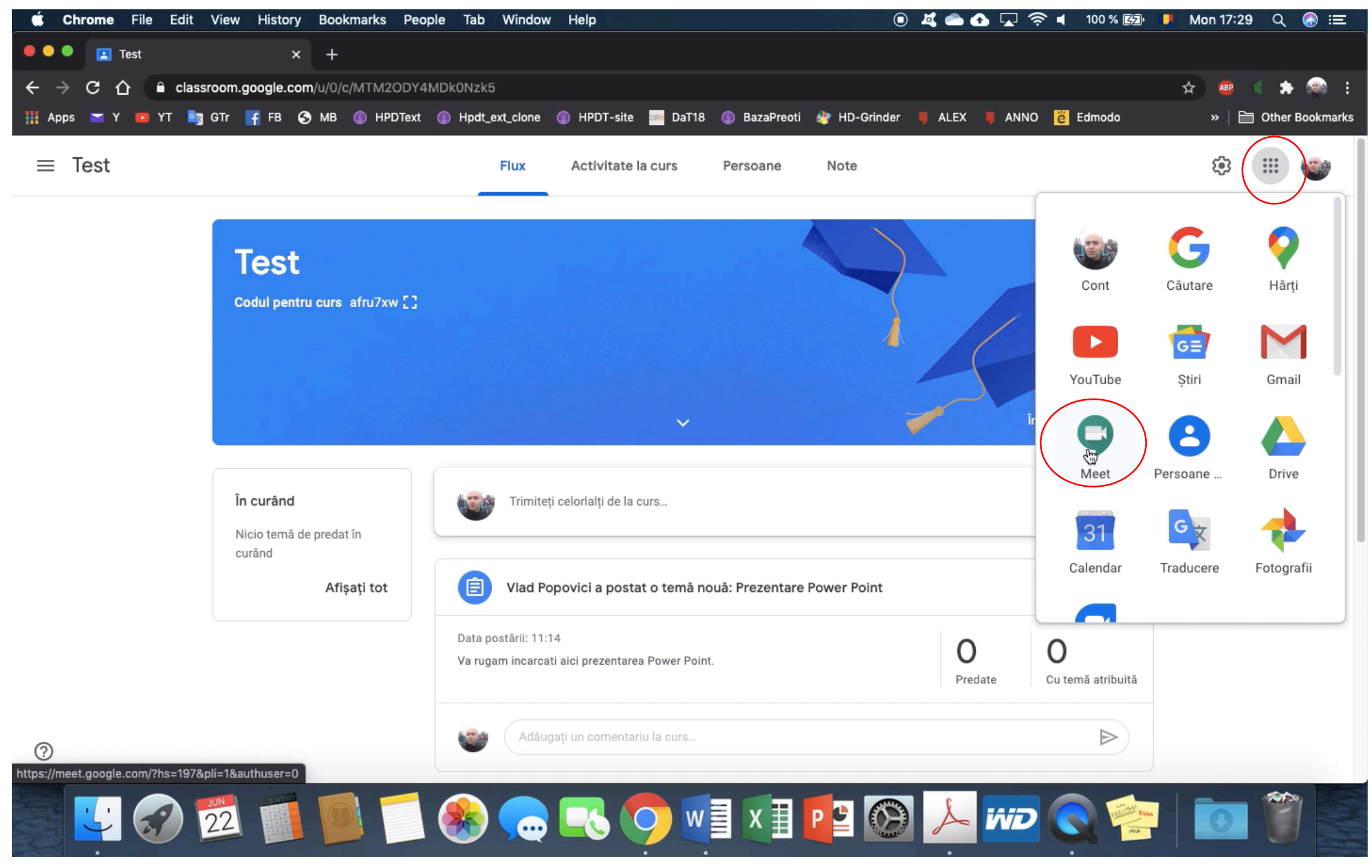

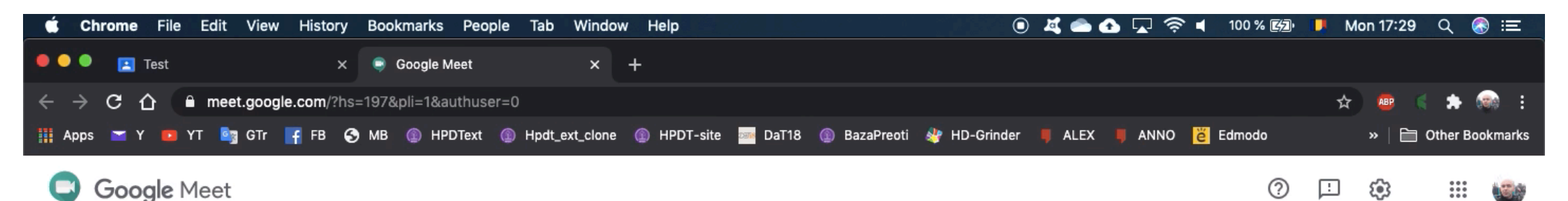

📑 x 🗐 🔿 🚛

P

Cel care organizează întâlnirea va folosi opțiunea "Începe o întâlnire"

Cei invitați vor folosi opțiunea de cod sau link-ul trimis.

## Întâlniri video premium. Acum gratuite pentru toată lumea.

Am reproiectat Google Meet, serviciul pe care l-am creat pentru întâlniri de companie în siguranță. Acum, este gratuit și disponibil pentru toată lumea.

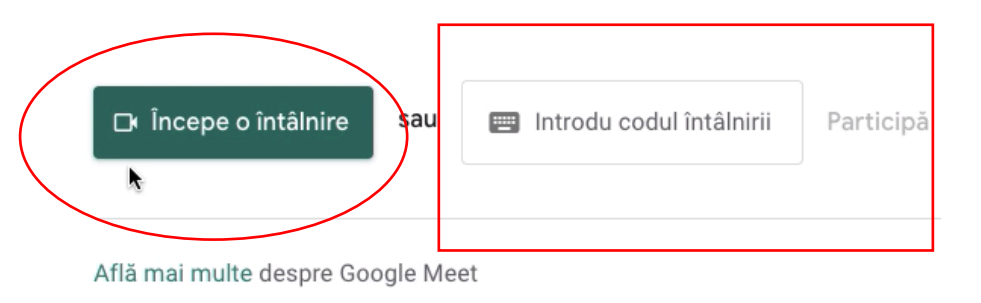

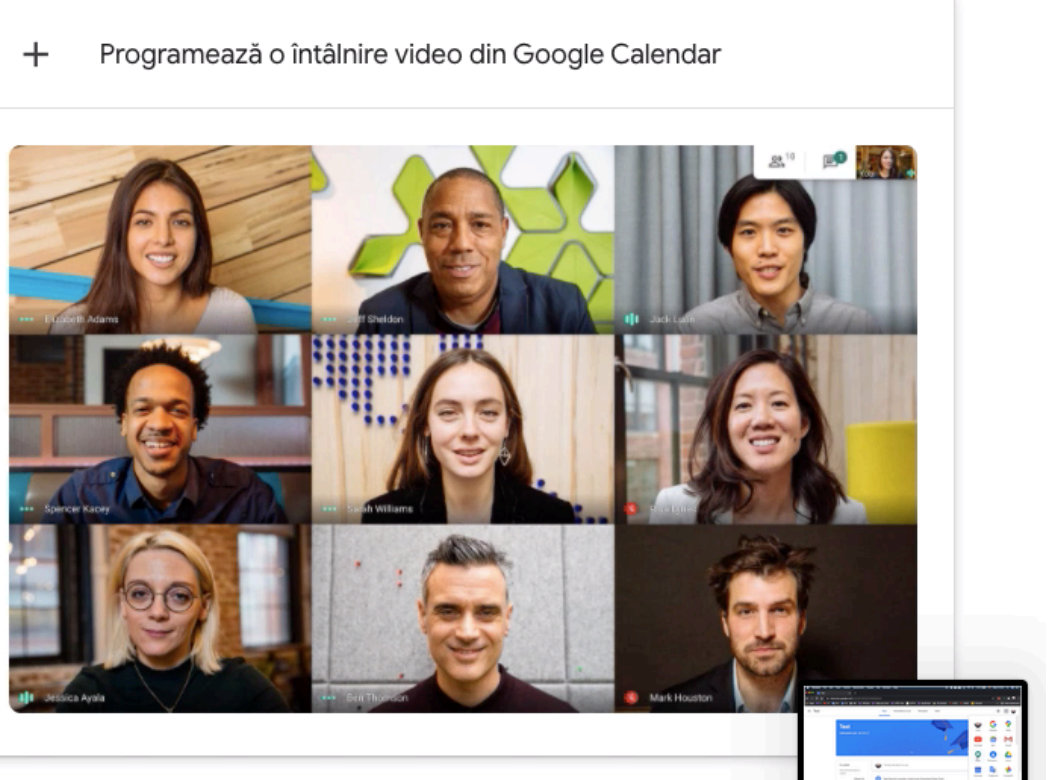

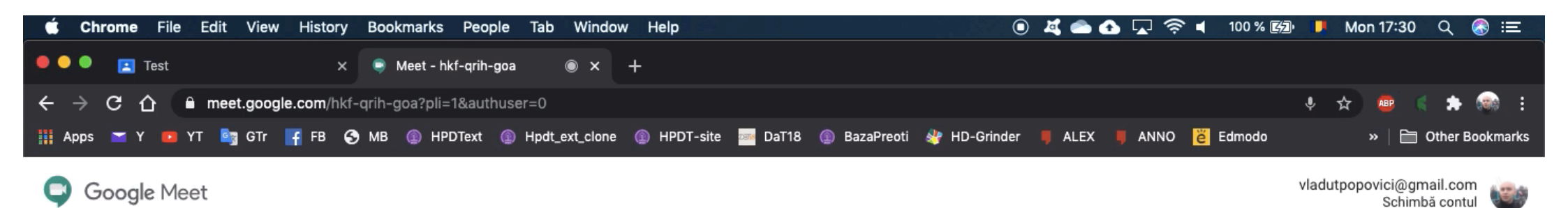

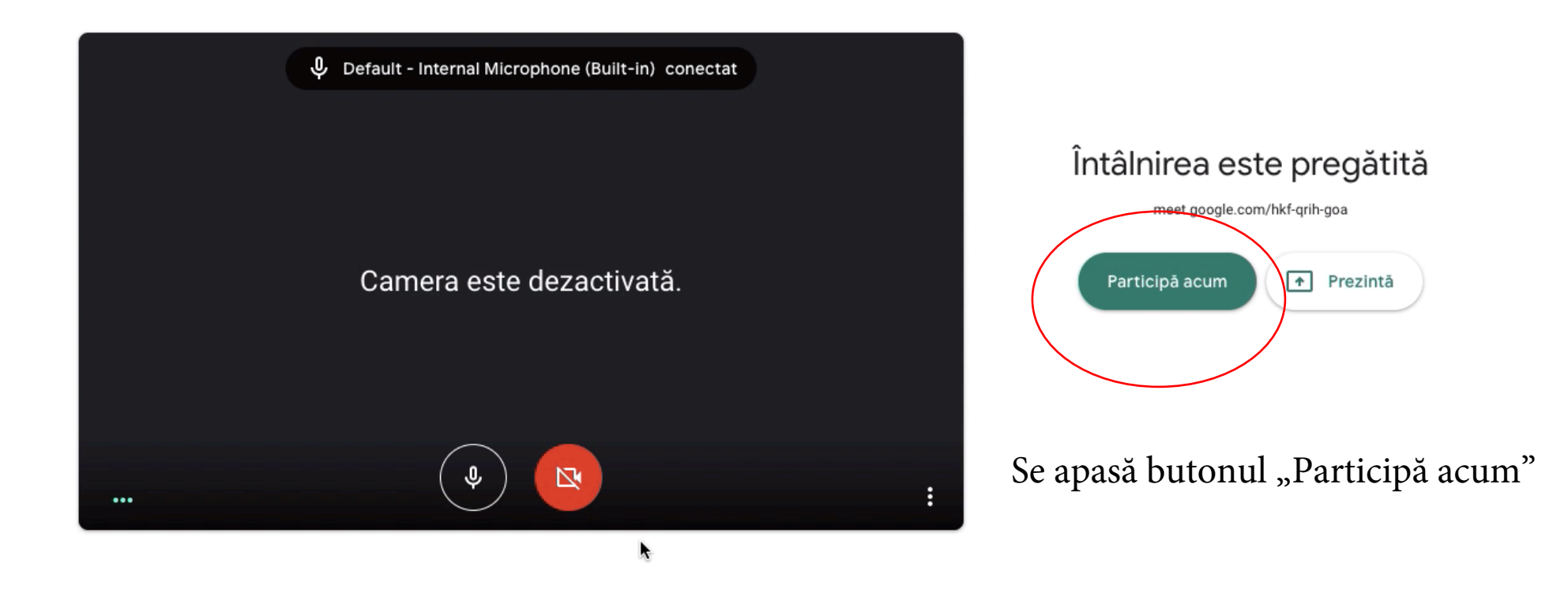

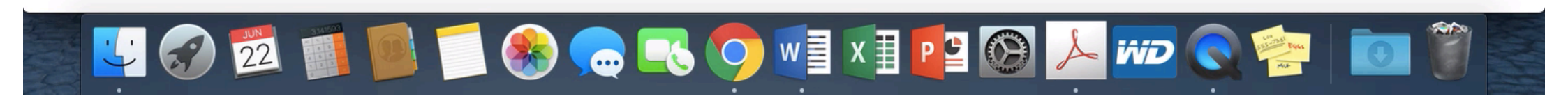

De aici se pot copia și trimite informațiile de conectare.

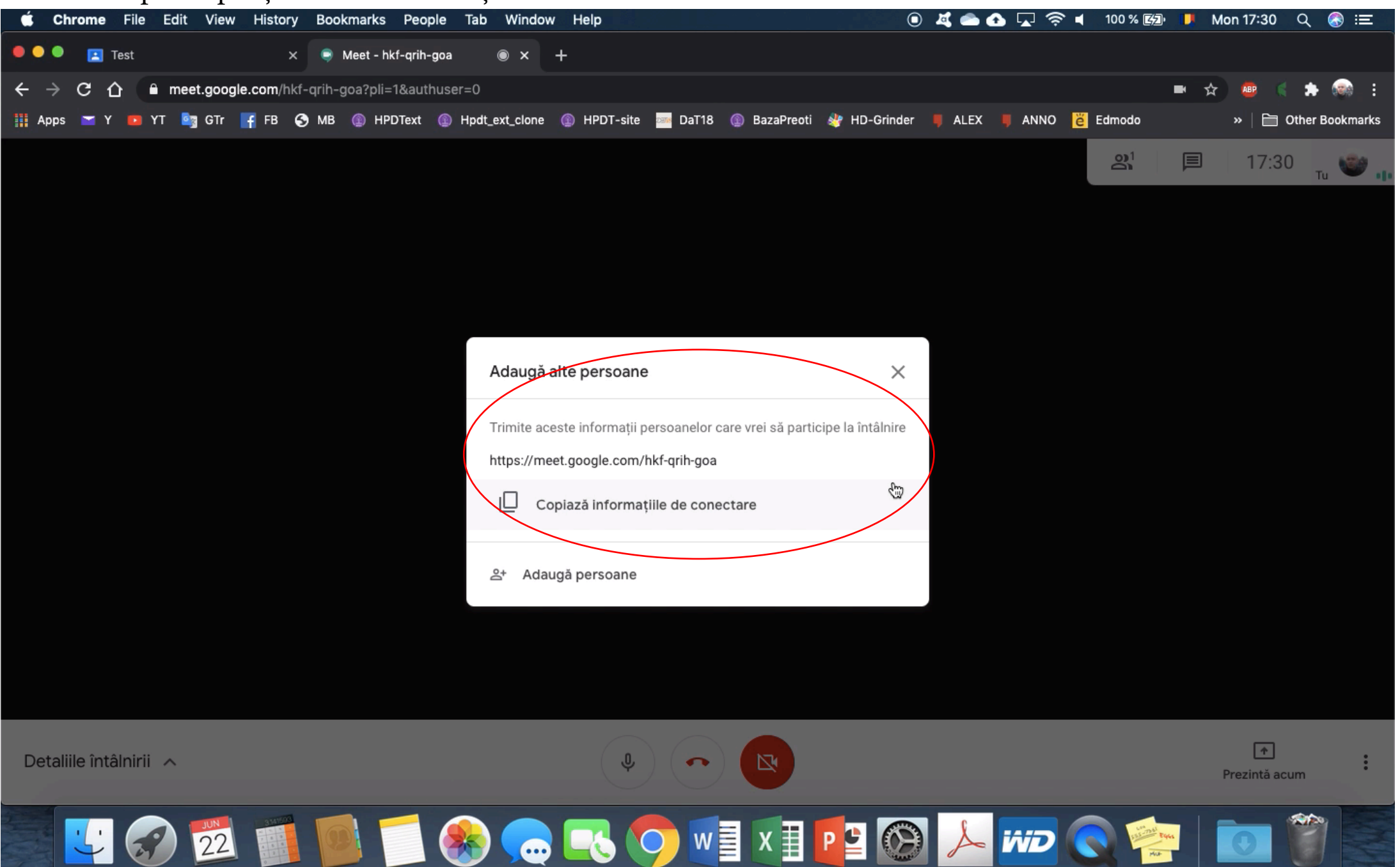

Putem trimite link-ul cu codul de conectare studenților și profesorilor folosind email-urile din Classroom

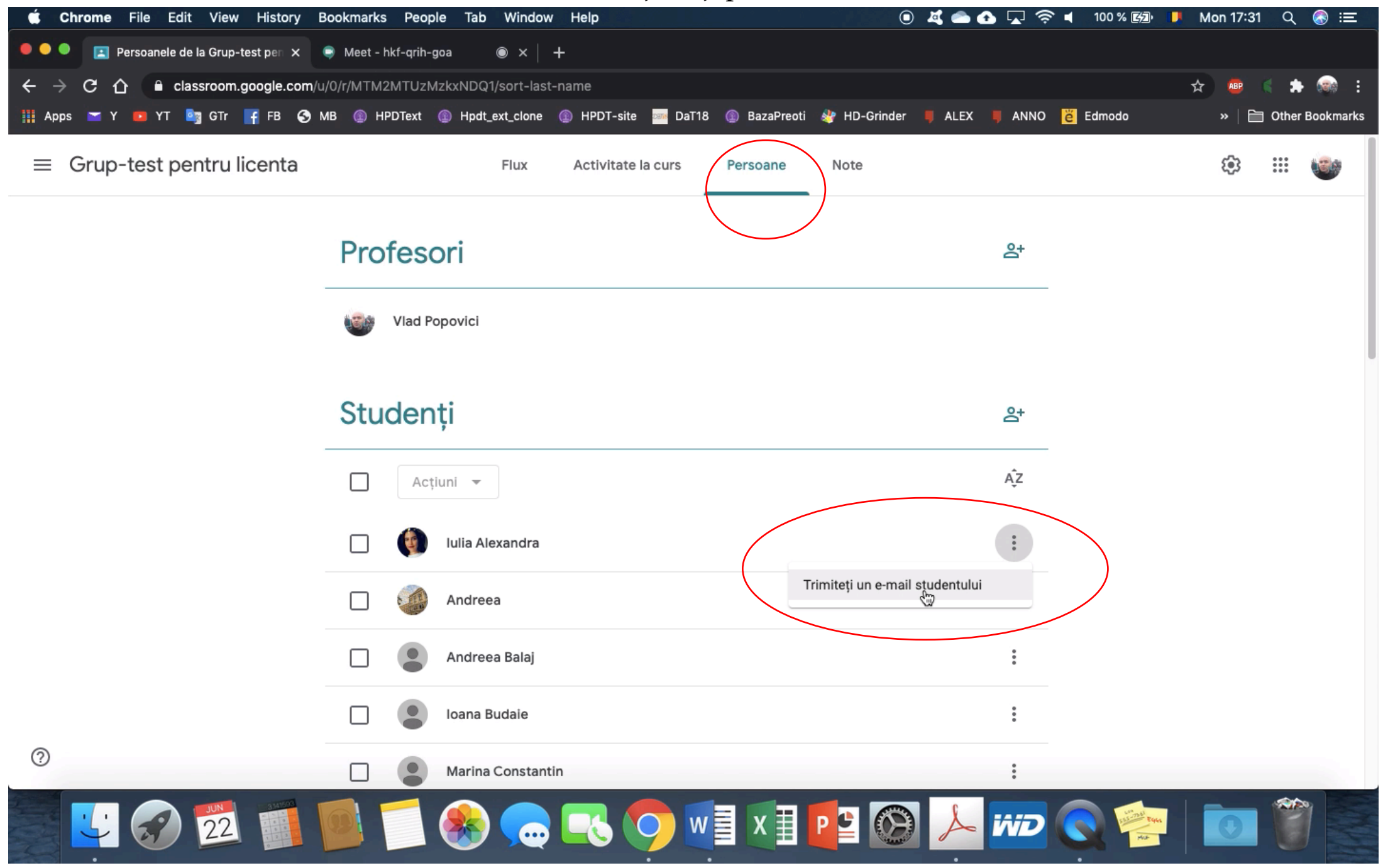

Așa arată interfața de trimitere a email-ului, care va fi deschisă automat de către program.

| 🗯 Chrome                             | File Edit View History Bookmarks People Tab Window Help 💿 💐 🕋 🚱 🖵 🛜 ┥ 100 % 🖾                                        | 📙 Mon 17:31 Q 🚷 😑   |
|--------------------------------------|----------------------------------------------------------------------------------------------------|---------------------|
| 🗧 🔍 🔍 🔳 Pe                           | Persoanele de la Grup-test per 🗙 📔 Compose Mail - vladutpopovici 🗴 🍥 Meet - hkf-qrih-goa 💿 🗙 🕂                       |                     |
| $\leftrightarrow \rightarrow c \Box$ | a mail.google.com/mail/u/0/?view=cm&fs=1&to=iulia.tr98@gmail.com&tf=1                                                | 🖈 💩 📢 🛸 📾 E         |
| 🏢 Apps 🞽 Y                           | 📧 YT 🔄 GTr 📑 FB 📀 MB 💿 HPDText 💿 Hpdt_ext_clone 💿 HPDT-site 🔤 DaT18 🛞 BazaPreoti 🏘 HD-Grinder 📕 ALEX 📕 ANNO 👸 Edmodo | » 📔 Other Bookmarks |
|                                      | google meet                                                                                                    |                     |
|                                      |                                                                                                    |                     |
|                                      |                                                                                                    |                     |
|                                      | google meet                                                                                                    |                     |
|                                      | Pentru a participa la întâlnirea video, dă clic pe acest link: https://meet.google.com/hkf-qrih-goa                  |                     |
|                                      |                                                                                                    |                     |
|                                      |                                                                                                    |                     |
|                                      | I                                                                                                    |                     |
|                                      |                                                                                                    |                     |
|                                      |                                                                                                    |                     |
|                                      |                                                                                                    |                     |
|                                      |                                                                                                    |                     |
|                                      |                                                                                                    |                     |
|                                      |                                                                                                    |                     |
|                                      |                                                                                                    |                     |
|                                      |                                                                                                    |                     |
|                                      |                                                                                                    |                     |
|                                      |                                                                                                    |                     |
|                                      |                                                                                                    |                     |
|                                      |                                                                                                    |                     |
|                                      | Sans Serif ▼ 〒▼ B I U A ▼ 巨▼ 三 三 亘 111 号 ズ                                                                           |                     |
| (                                    |                                                                                                    |                     |
|                                      |                                                                                                    | :                   |
|                                      |                                                                                                    |                     |
|                                      | 🐼 22 📑 🐸 🛛 🐼 💬 🕒 VI VI VI VI VI 🖓 🌽 🕅 🔿 🛸                                                                            |                     |
|                                      |                                                                                                    |                     |

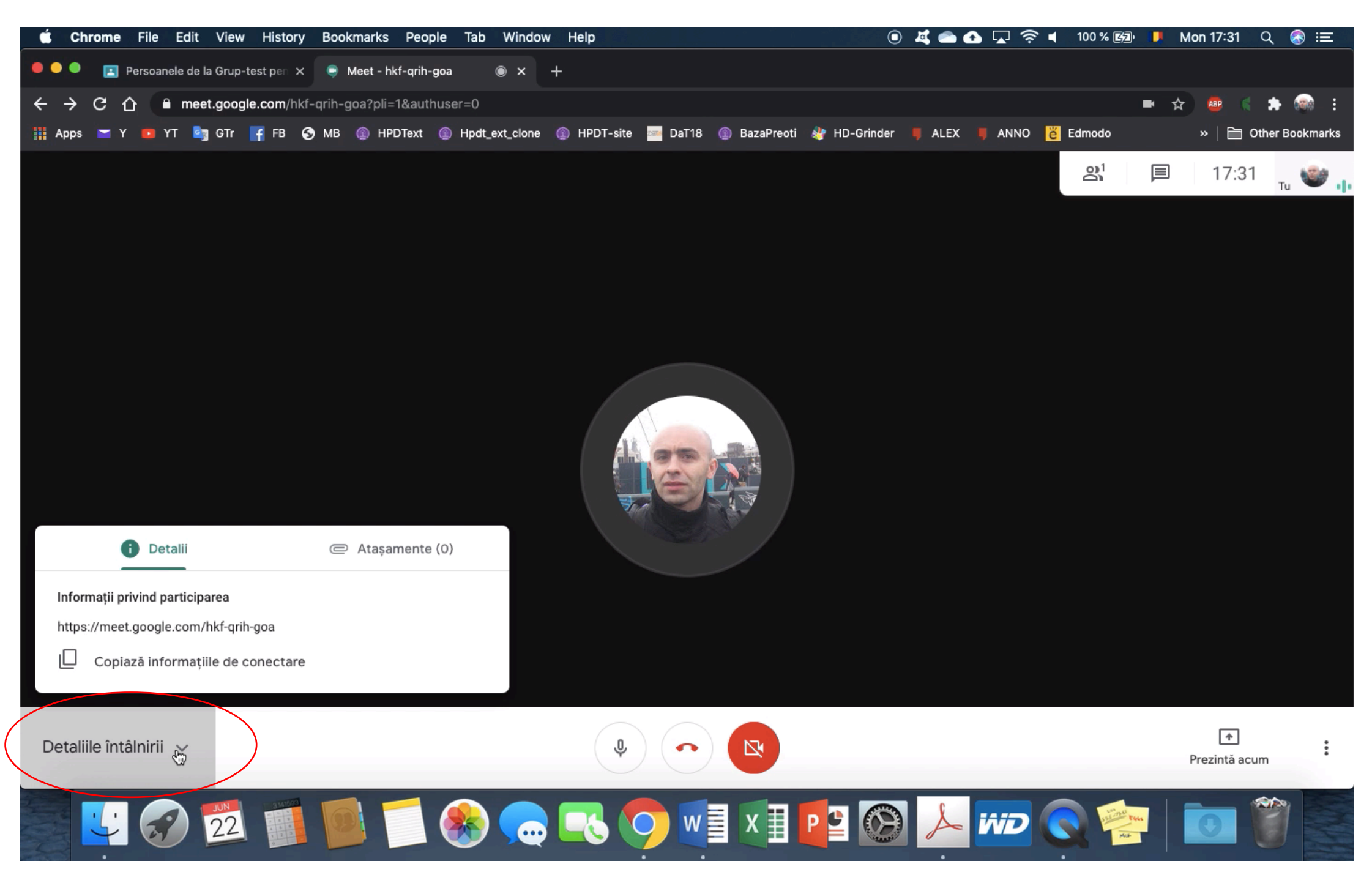

Alternativ, putem folosi butonul "Detaliile întâlnirii", pentru a accesa aceleași date.

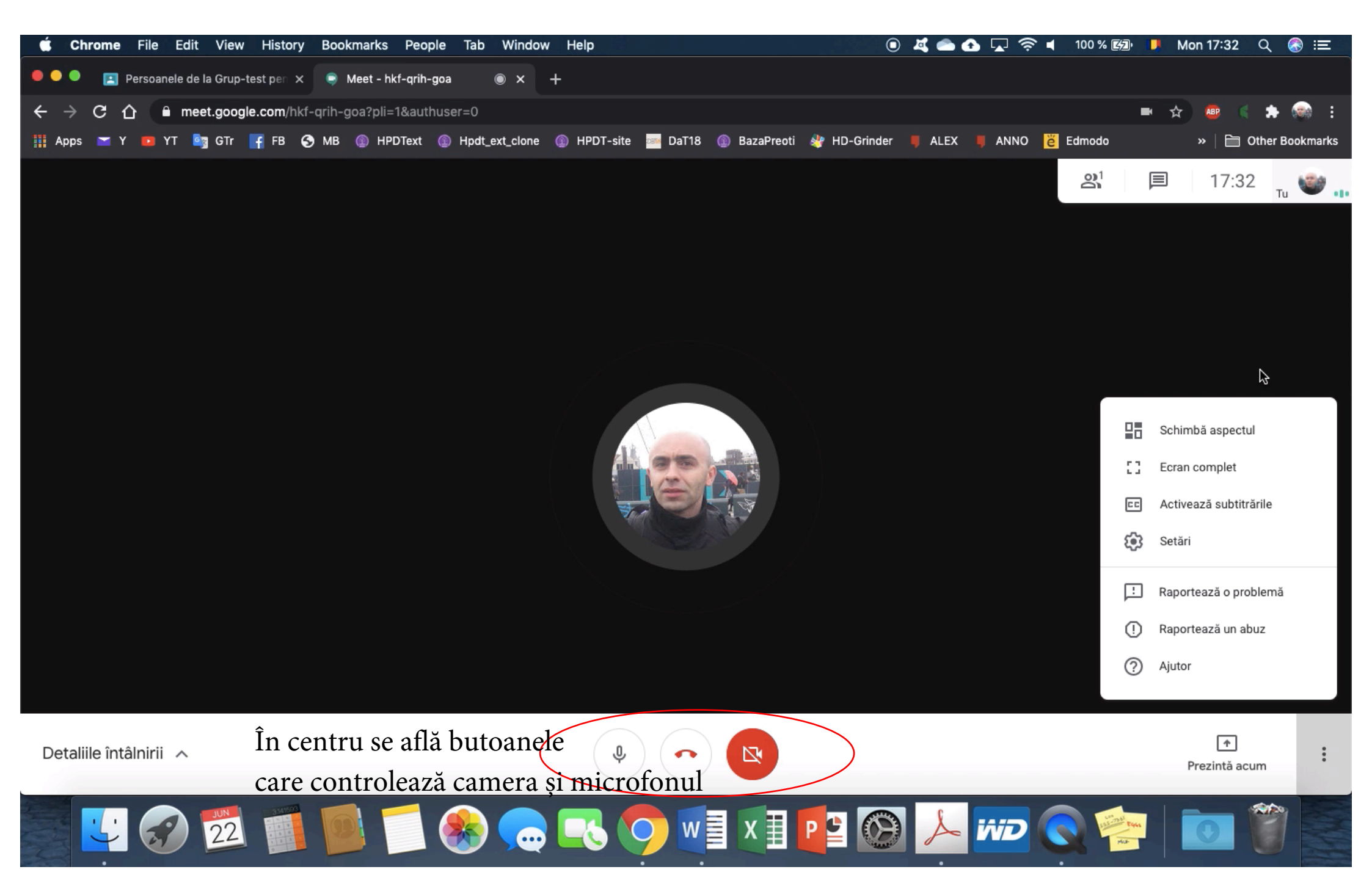

În dreapta jos găsiți butonul de "Setări".

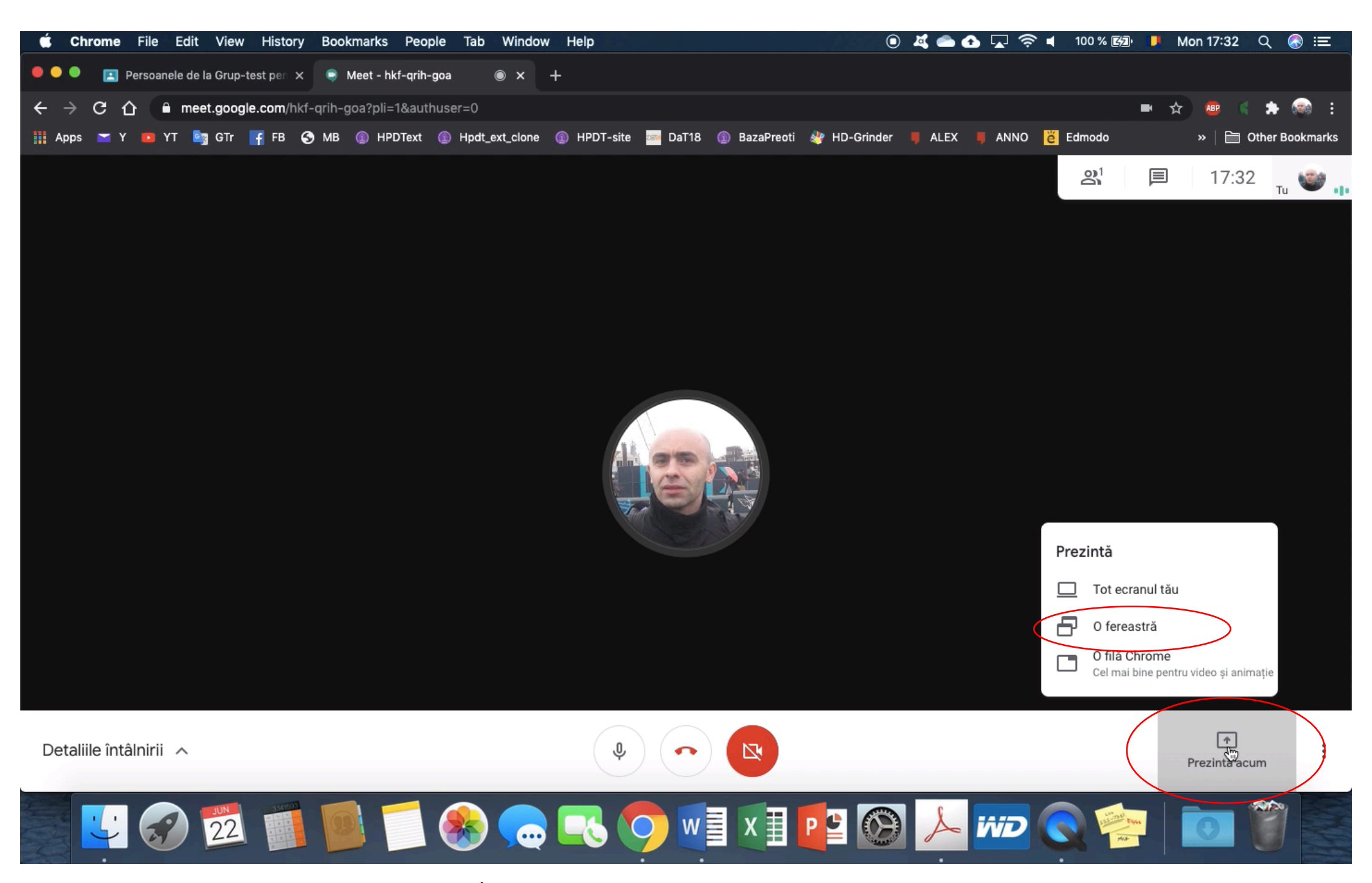

În dreapta jos găsiți butonul "Prezintă acum", care partajează ecranul.

În dreapta sus puteți găsi butonul de deschidere a chat-ului.

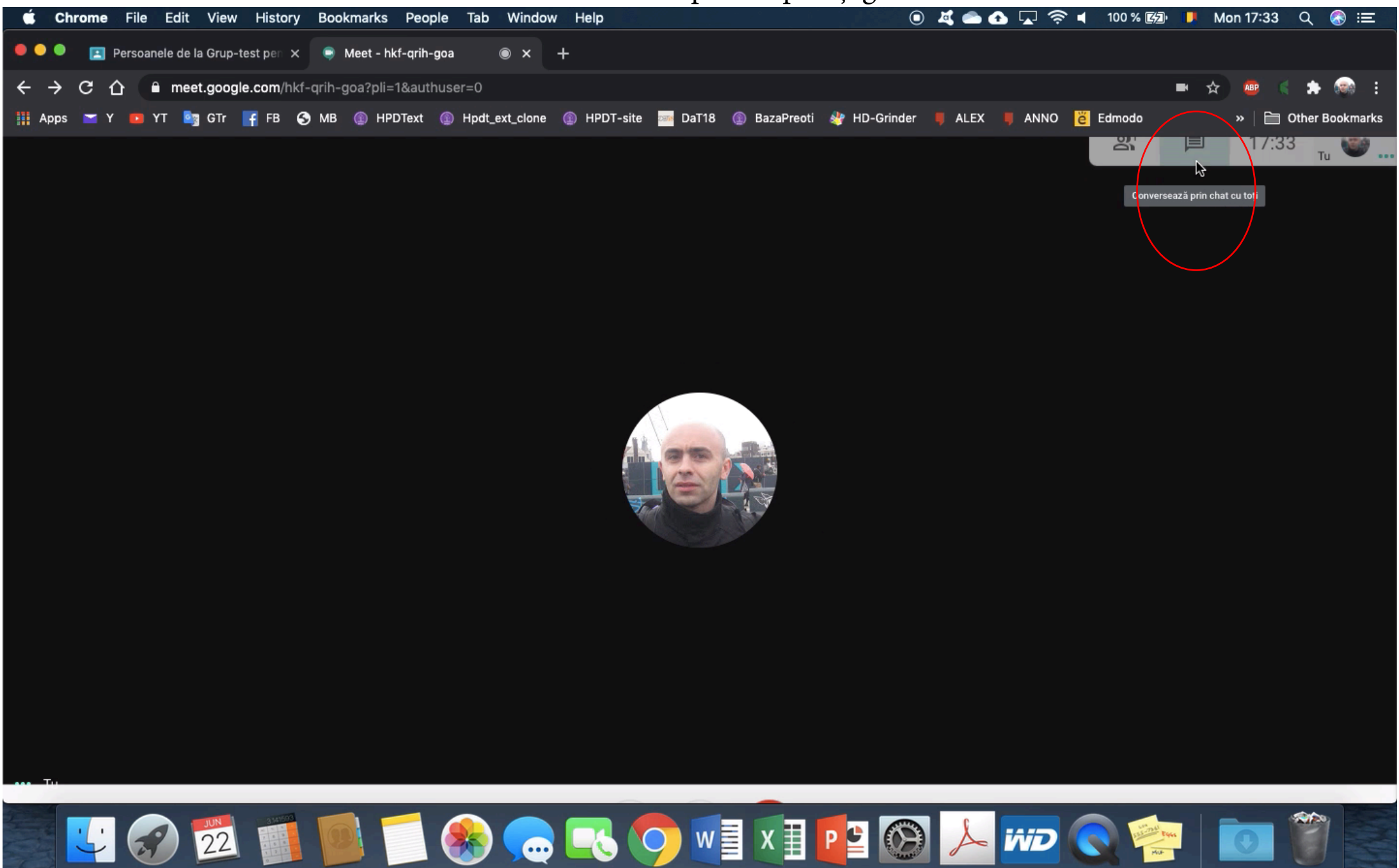

Odată deschisă respectiva fereastră, puteți iniția o convorbire scrisă...

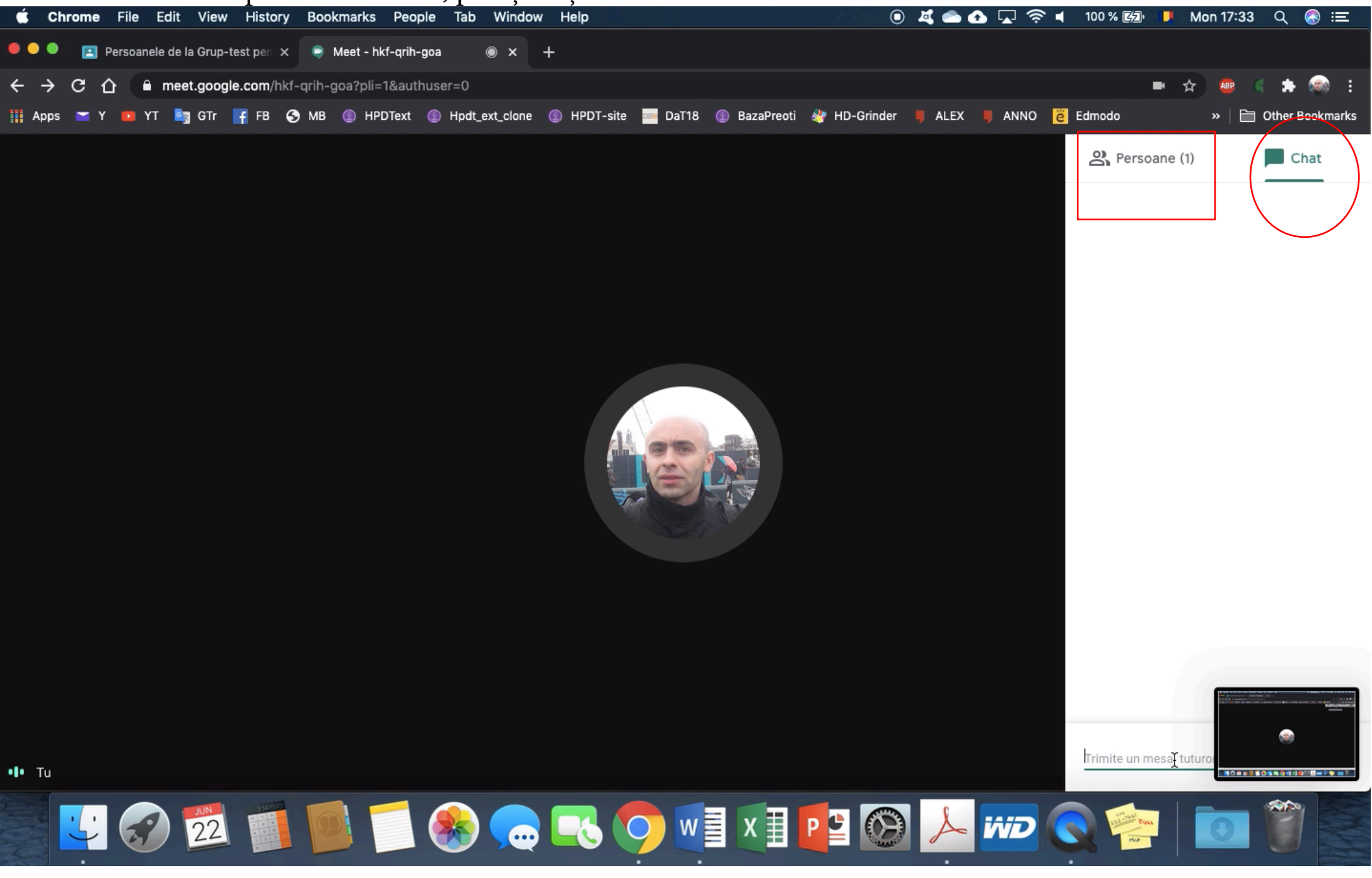

...sau puteți vizualiza persoanele din convorbire.

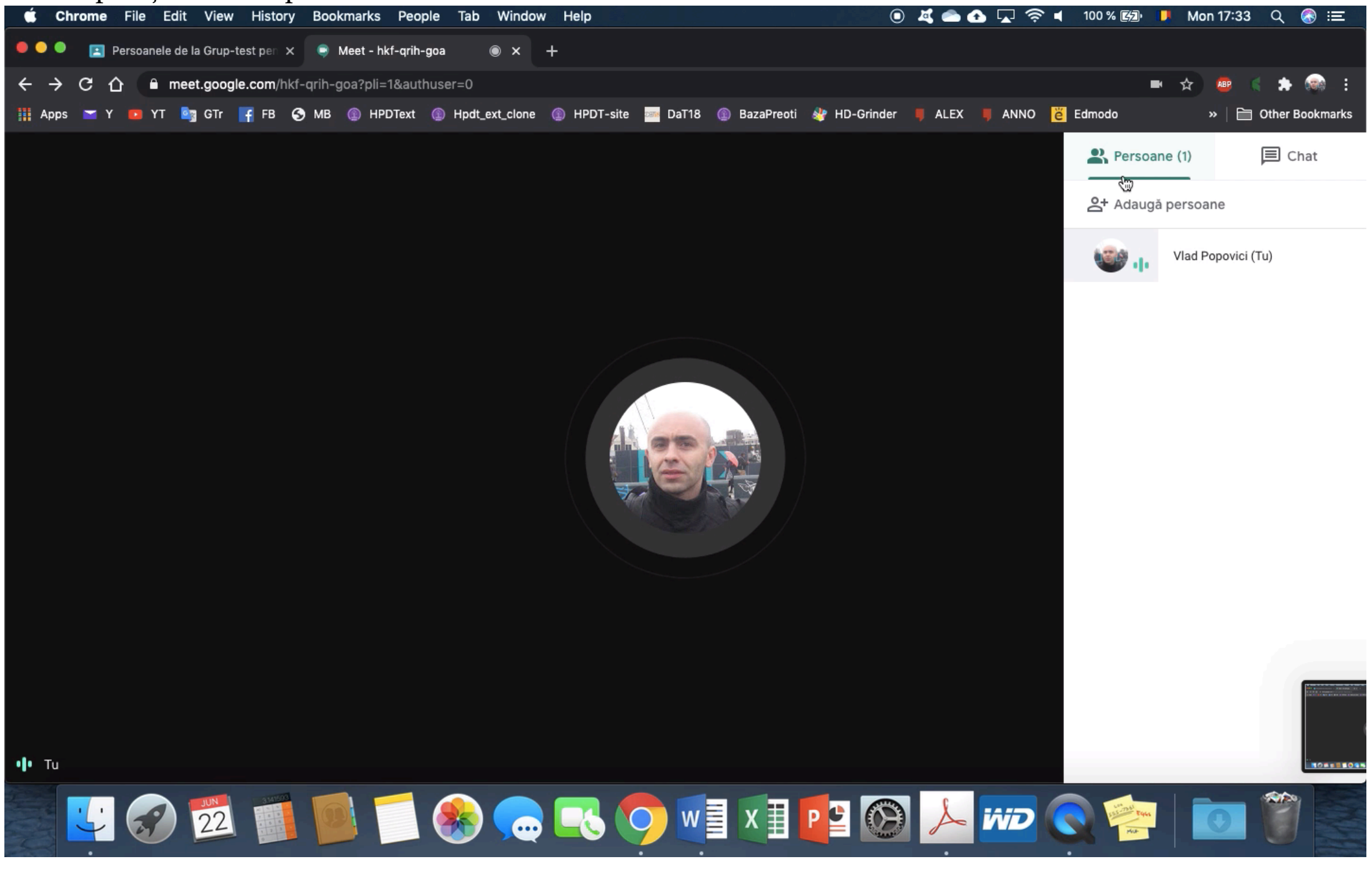